## مراحل ورود به سامانه مدیریت- آموزش(اساتید و دانشجویان):

- ۱-ورود به سایت دانشگاه
- ۲- انتخاب دگمه ورود به سامانه مدیریت- آموزش(اساتید و دانشجویان) از پایین صفحه
  - ۳-وارد کردن نام کاربری و کلمه عبور (شماره دانشجویی و شماره ملی)

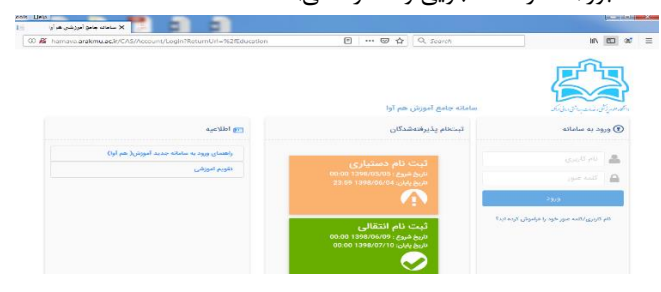

۴-ورود به صفحه اول ( نیازی به تغییر کلمه کاربری و کلمه عبور نیست).

| 😒 0 🛔 نیدی عاسی 🏲 | شکی اراک | سرسی 🛐 علوم پز |
|-------------------|----------|----------------|
|                   |          |                |
|                   |          | ر رمز عبور     |
|                   |          | ر قبلی         |
|                   |          | i.             |
|                   |          | jgjie ja       |
|                   |          | دخيره المراك   |
|                   |          |                |

٥- در قسمت دسترسی کلیک کنید ( دگمه سمت راست بالای صفحه) و نام عنوان مورد نظر را تایپ کنید.مثلا عبارت < انتخاب واحد>

| sods Hole مربع کمبر کمه هور Samasoft ا                |                               |                                             | i possan julita i <b>possa</b>    |
|-------------------------------------------------------|-------------------------------|---------------------------------------------|-----------------------------------|
| ***  A hamava.arakmu.ac.ir/CAS/Account/ChangePassword | 🛛 🕻                           | Q Search                                    | lin (10) (47) =                   |
| 🗢 💌 e pontación y a 🛔 👌 🖂                             |                               | 💦 علوم پزشکی اراک                           | ≡ دسترسي حسنجو                    |
| 😽 ئۇيىر كامە تىبۇر                                    | مناحة يوجط شهويه              | آموزش: گزارش دانتجو                         | رخیابی: ارزخیابی مدرسان           |
|                                                       | جديد الورود: جديدالورود       | نفایس و جاب کارب اهیجان                     | ورسیابی دورداک بهداست             |
|                                                       | ک نام دانسجهان                | 931,15 <b>3</b> 5                           | اردشهایی نیمسال جاری              |
|                                                       | مالی: کرارش ها                | cakes matal 🛜                               | وزش: آزمون های جامع               |
|                                                       | کارتامه مالاب دانسیاو         | كارتامه موقب دورواك                         | 2011- (201) -210 a.g.a 🧕          |
|                                                       | مديريت درخواستها: ابت درخواست | آموزش: نيمسال هاي تحصيلي                    | موزش: استعداد درخشان              |
|                                                       | مىۋالات ھىداۋل                | النتاب واحد<br><mark>850</mark> النتاب واحد | در خواست عضوب استقداد<br>در دادان |
|                                                       | م لیست درجواست ها             | نابید انتحاب واحد و برنامه همتگی            | محالبت های استعداد درحشان         |

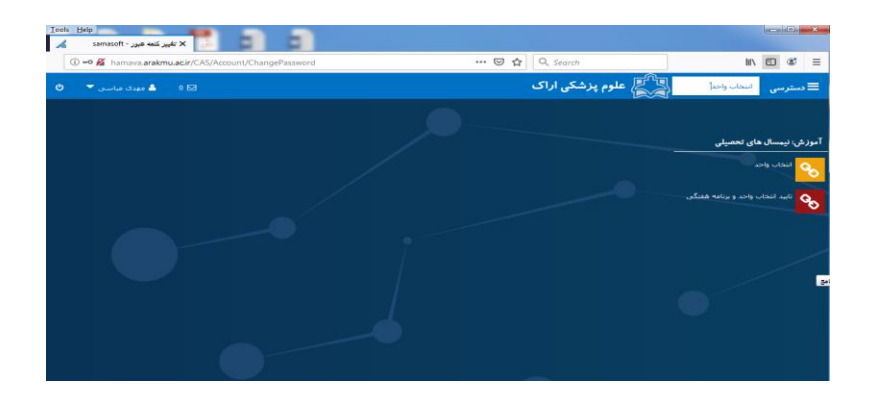

۶- در لیست نمایان شده دگمه انتخاب واحد را کلیک کنید.

| hamava.arakmu.ac.ir/Education/StudentTerms/CreateSt | udentTermByStudent?studentUserId= 🗵 🟠 🔍 Search            |                 |            |
|-----------------------------------------------------|-----------------------------------------------------------|-----------------|------------|
| 🗹 0 🔺 مودی عباسی 🔻                                  |                                                           | علوم پزشکی اراک | = دسترسی 💦 |
|                                                     | le:                                                       |                 |            |
|                                                     | دانشجو گرامی شما در این نیسسال ثبتنام نکردهایدا           |                 |            |
|                                                     | آیا مایلید بر ای شما در این نیمسال، تبتنام انجام شود؟<br> |                 |            |
|                                                     | يقه فيتحافز الميزاف                                       |                 |            |
|                                                     |                                                           |                 |            |
|                                                     |                                                           |                 |            |

۷- مراحل انتخاب واحد را انجام دهید.